# UWB-X2-AOA 使用说明手册

V1.0.4

| 日期 Date  | 版本     | 版本描述             | 作者    |
|----------|--------|------------------|-------|
| 20200305 | V1.0.0 |                  | Jerry |
| 20200402 | V1.0.1 | 修改 HEX 数据格式      | Jerry |
|          |        | 1、去除 Xcm         |       |
|          |        | 2、去除 Ycm         |       |
| 20200411 | V1.0.2 | 增加 Hex 数据校验方式    | Jerry |
| 20200417 | V1.0.3 | 增加 Node 和 Tag 图片 | Jerry |
| 20200514 | V1.0.4 | 1、增加硬件接法示意图      | Jerry |
|          |        | 2、增加 LED 闪烁具体时   |       |
|          |        | 间                |       |

| 1. UWB-X2-AOA 套件及配件介绍 | 4  |
|-----------------------|----|
| 1.1 UWB-X2-AOA-N      | 4  |
| 1.2 UWB-X2-AOA-T      | 5  |
| 2. UWB-X2-AOA 的应用     | 6  |
| 3. UWB-X2-AOA 套件准备和使用 | 6  |
| 3.1 UWB-X2-AOA 套件硬件   | 6  |
| 3.2 UWB-X2-AOA 套件软件   | 7  |
| 3.2.1 设置              | 7  |
| 3.2.2 校正              | 8  |
| 4. UWB-X2-AOA 上位机说明   | 8  |
| 4.1 标签栏区域             | 9  |
| 4.2 设置区域              | 9  |
| 4.2.1 标签显示设置          | 9  |
| 4.2.2 平面图显示设置         | 10 |
| 4.2.3 网格设置            | 11 |
| 4.2.4 围栏设置            | 11 |
| 5. 数据格式               | 11 |
| 5.1 下发命令集             | 12 |
| 5.2 上报命令集             | 12 |
| 5.2.1 JSON 格式         | 12 |
| 5.2.2 Hex 格式          |    |

目录

## 1. UWB-X2-AOA 套件及配件介绍

UWB-X2-AOA 套件包含:

- •节点(UWB-X2-AOA-N)\*1
- •标签(UWB-X2-AOA-T)\*1
- AOA 上位机(UWB-X2-AOA-View)

#### 1.1 UWB-X2-AOA-N

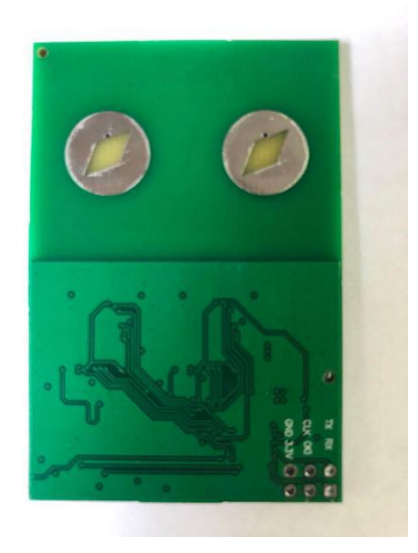

#### 图 1 UWB-X2-AOA-N 节点实图

UWB-X2-AOA-N功能:接受标签发送的信号,测量节点与标签距离和角度。

| 节点   |                 |
|------|-----------------|
| 型号   | UWB-X2-AOA-N    |
| 尺寸   | 40*50mm         |
| 天线   | PCB 天线          |
| 供电电压 | DC 3.3V/1A      |
| 工作频段 | 3. 5GHz-6. 5GHz |
| 工作温度 | −20°C−65°C      |
| 测试频率 | 100Hz           |
| 角度精度 | +/-7°           |
| 测距精度 | +/-10cm         |
| 测距距离 | 30m             |
| 定位角度 | 120°            |
| 数据输出 | TTL3.3V UART    |

| 波特率 | 115200 |
|-----|--------|
| 数据位 | 8      |
| 停止位 | 1      |

表 1 UWB-X2-AOA-N 节点参数表

#### 1.2 UWB-X2-AOA-T

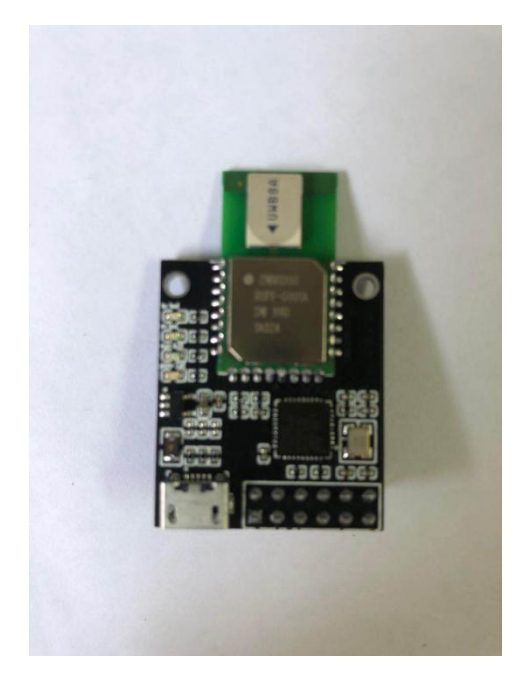

图 2 UWB-X2-AOA-T 标签实图

UWB-X2-AOA-T功能:发送信号给节点。

标签

| 型号   | UWB-X2-AOA-T    |
|------|-----------------|
| 尺寸   | 32*26mm         |
| 天线   | PCB 天线          |
| 供电电压 | DC 5V/1A        |
| 工作频段 | 3. 5GHz-6. 5GHz |
| 工作温度 | -20°C-65°C      |
| 测试频率 | 100Hz           |
| 角度精度 | +/-7°           |
| 测距精度 | +/-10cm         |
| 测距距离 | 30m             |
| 定位角度 | 120°            |

表 2 UWB-X2-AOA-T 标签参数表

## 2. UWB-X2-AOA 的应用

用户通过 TTL 串口将 UWB-X2-AOA-N 模块集成到自己需要跟随的无人车,机器人,手推 车等设备中,人或者需要跟随的设备佩戴 UWB-X2-AOA-T 标签即可。

UWB-X2-AOA 套件第一次上电需要进行校正,校正方法如下章节 3.2 所示。

## 3. UWB-X2-AOA 套件准备和使用

本节描述如何使用 UWB-X2-AOA 硬件准备,由于(USB TO TTL HW-597)串口芯片的供电能力不足以带动 UWB-X2-AOA-N,故需要额外接入 ST-LINK V2,其接线方法如下图。

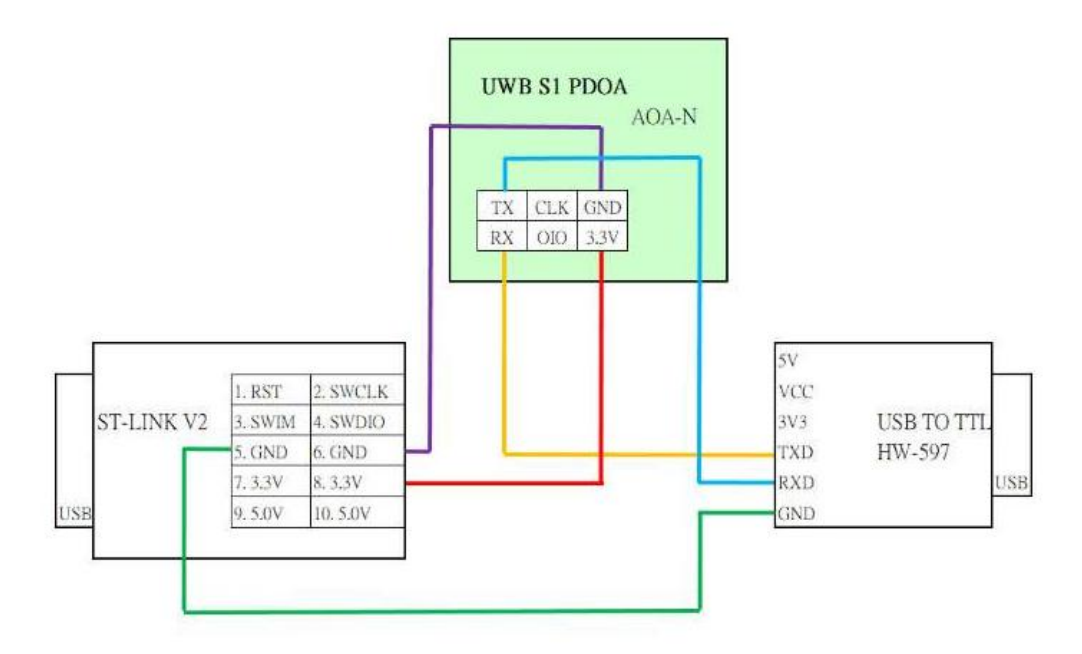

图 3 UWB-X2-AOA-N 串口连接示意图

#### 3.1 UWB-X2-AOA 套件硬件

- •将节点硬件供电,通过使用 CH340 串口连接电脑。
  - 观察节点上 LED 状态灯闪烁状况
  - 1、慢闪: 未配对(1s 闪烁)
  - 2、快闪:已配对(0.2s闪烁)
- 将标签硬件供电。
  - 观察标签上 LED 状态灯闪烁状态
  - 1、慢闪: 未配对(1s 闪烁)
  - 2、快闪: 已配对(0.2s 闪烁)
- 配对完成后,将节点和标签上电即可,如未配对继续下面步骤操作。

#### 3.2 UWB-X2-AOA 套件软件

解压 PDoA 压缩文件,并打开可执行文件 UWB-X2-AOA-View.exe。

通过 CH340 连接 PC,检查基站指示灯是否打开,点击(连接区域)<连接>按钮,连接基站设备。

1、标签通电

- 2、(标签栏区域)勾选加入标签
- 3、标签将在界面显示

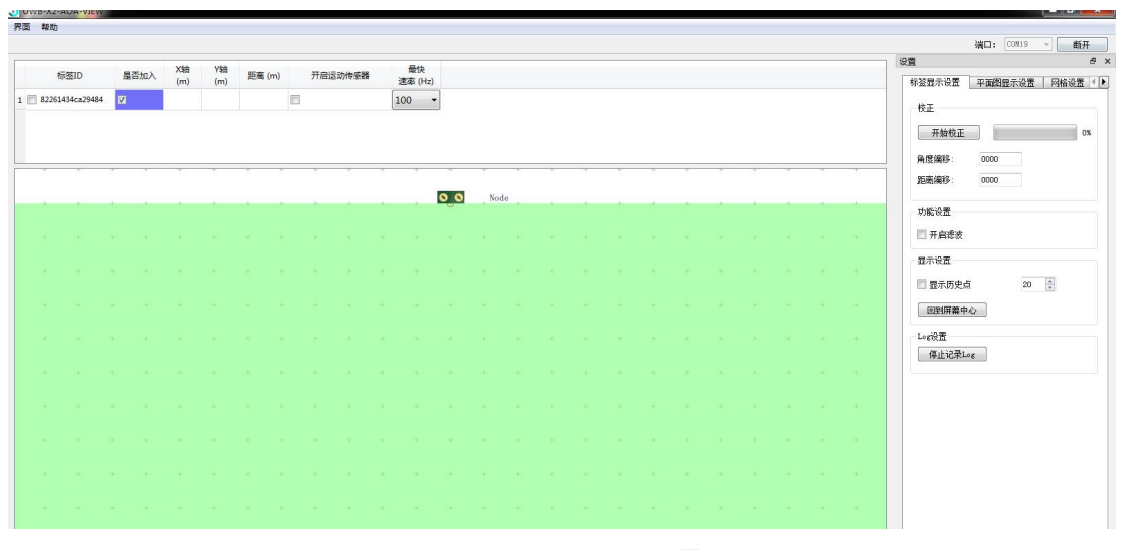

图 4 UWB-X2-AOA-View 界面 1

#### 3.2.1 设置

| 开始校正    |      |    | 0% |
|---------|------|----|----|
| 角度偏移:   | 0000 |    |    |
| 距离偏移:   | 0000 |    |    |
| 功能设置    |      |    |    |
| 🔲 开启滤波  |      |    |    |
| 显示设置    |      |    |    |
| 🔲 显示历史点 |      | 20 |    |
| 回到屏幕中,  | ù    |    |    |
| Log设置   |      |    |    |
| 停止记录Lo  | g    |    |    |

图 5 UWB-X2-AOA-View 界面 2

1.安装两个设备:

- A. 在相同的高度
- B. 确保天线垂直对立
- C. 确保 UWB-X2-AOA-N 和 UWB-X2-AOA-T 可视。

#### 3.2.2 校正

2.由于硬件未经校准,提供了一个手动校准程序

3.将 UWB-X2-AOA-T 放置在 UWB-X2-AOA-N 节点的中心线对齐, 距离 3m。

4.点击'开始校正'按钮

5.点击第一个对话框中的'OK'

- 6.第二个对话框的下拉列表选择指定 UWB-X2-AOA-T,点击'OK'
- 7.第三个对话框中输入 UWB-X2-AOA-T 到 UWB-X2-AOA-N 的距离(本例为 3m),然后点 击′0К′。
- 8.等待校准进度条显示到100%,则为成功,并报告距离和角度修正值。

## 4. UWB-X2-AOA 上位机说明

本节描述 UWB-X2-AOA-View 用户界面和使用, 用户首次打开会出现如下界面

| ·签1 | D                | 是召                 | 加入  | X轴<br>(m) | Y轴<br>(m) | 距离 (m) | K  | 开启运动 | 的修感器 | 速  | 最快<br>壑 (Hz)   |     |                             |    |      |     |   |   |    |                  |      |     |    |     | 後置<br>林登显示设置 平面图量                                | 示设置   网格) |
|-----|------------------|--------------------|-----|-----------|-----------|--------|----|------|------|----|----------------|-----|-----------------------------|----|------|-----|---|---|----|------------------|------|-----|----|-----|--------------------------------------------------|-----------|
|     |                  |                    | 10  | ⊠域        |           |        |    |      |      |    |                |     |                             |    |      |     |   |   |    |                  |      |     |    |     | 校正 开始校正 4.11500000000000000000000000000000000000 |           |
|     | Ŧ                | 7                  | 1   |           | 1         | 1      | 1  |      | 1    | 7  | 1              |     | 3                           | 2  | 1    | 1   |   | 7 | Ť. |                  | 7    | *   | ÷. | Ŧ   | 距离编移:                                            |           |
|     | $\mathbb{R}^{2}$ |                    |     | +         |           | 10     | 8  | ÷    | 8    | ÷  | $(\mathbf{k})$ | 0_0 |                             |    | . 4  | 18  | ÷ |   | +  | $\mathbf{h}_{i}$ | +    | +   | +  | +   | 功能设置                                             |           |
|     | ÷                | $\mathbf{\hat{z}}$ | +   | +         | ÷         | . 4    | ÷  | ÷    | ÷    | ÷  | $\frac{1}{2}$  | +   | $\left  \mathbf{k} \right $ | +  | +    | ι÷. | ÷ | ÷ | ÷  | ÷                | +    | +   | +  | +   | 🔲 开启透波                                           |           |
|     | +                | +                  |     | +         | +         |        | 8  | ÷    | ×.   | ų. | +              | +   |                             | ÷  | +    | +   | ÷ | 3 | ÷. | +                | +    | +   | +  | +   | 最示设置                                             |           |
|     |                  |                    |     |           |           | 2区域    |    | *    |      |    |                |     |                             | 10 |      |     | * |   |    |                  |      | 190 |    | 240 | 1 翌末の史点                                          | 20 😱      |
|     |                  | 14                 |     | -         |           |        | ÷  | *    |      |    |                |     |                             |    | . 4  |     | * | * | *  | 10.0             | (4)) |     |    | 240 | Log设置                                            |           |
|     |                  |                    |     | 14        |           | -      | 44 | *    |      |    | *              | -   |                             | 10 |      |     | * | * | *  |                  |      |     |    | 242 | 开想记录Log                                          |           |
|     | +                | 14-1               | 140 | -         |           | -      | ×  | ÷    |      | ÷  |                | 140 | -                           | -  | - 47 |     | ÷ | ÷ |    |                  | 14.1 | -   | -  | 542 |                                                  | 15-7 I-++ |
|     | +                | +                  |     | +         | +         | +      | 8  |      | 3    | 3  | +              | +   | +                           | +  | +    | +   | 5 | * | ÷  | +                | +    | +   | +  | +   | 4                                                | 区现        |
|     | ÷                | 7                  | e.  |           | ÷         | +      | ŝ  |      | ÷    | 3  | 7              | +   | e.                          | +  | ÷    |     | ÷ |   | ÷  |                  |      | +   | +  | +   |                                                  |           |
|     | ÷                | ÷                  |     |           |           | 4      | ÷  | ÷    | ×    | ÷  | ÷              | +   | ÷                           | +  |      |     | ÷ | + | ÷  | ÷                | 1    | +   | +  | +   |                                                  |           |
|     | ÷.,              |                    |     |           |           |        | 2  |      |      |    | а.             |     |                             |    |      |     | ÷ | 2 | 2  |                  | 4    | +   |    | +   |                                                  |           |

#### 图 6 UWB-X2-AOA-View 界面 3

- •区域1:标签栏区域
- 区域 2: 主界面显示区域
- •区域3:设置区域
- •区域4:连接区域

#### 4.1 标签栏区域

| 标签ID            | 是否加入 | X轴<br>(m) | Y轴<br>(m) | 距离 (m) | 开启运动传感器 | 最快<br>速率 (Hz) |
|-----------------|------|-----------|-----------|--------|---------|---------------|
| 82261434ca29484 | V    | -0.020    | 0.120     | -0.130 |         | 100 -         |

图 7 UWB-X2-AOA-View 界面 4

- •标签 ID:复选框用于显示主界面是否显示标签 ID
- •是否加入:检查此 UWB-X2-AOA-T 是否允许加入该 UWB-X2-AOA-N
- •X轴(m):UWB-X2-AOA-T的水平距离
- •Y轴(m):UWB-X2-AOA-T的垂直距离
- •距离(m):显示 UWB-X2-AOA-T 与 UWB-X2-AOA-N 的直线距离
- •开启运动传感器:是否开启 UWB-X2-AOA-T 的运动传感器
- •最快速率(Hz):UWB-X2-AOA-T最快刷新速率

#### 4.2 设置区域

#### 4.2.1 标签显示设置

| 标签显示设置  | 平面图显示设置  | 网格设置   |   |
|---------|----------|--------|---|
| 校正      |          |        |   |
| 开始校正    |          | 0      | % |
| 角度偏移:   |          |        |   |
| 距离偏移:   |          |        |   |
| 功能设置    |          |        |   |
| 🔲 开启滤波  |          |        |   |
| 显示设置    |          |        |   |
| 🔲 显示历史点 | į 20     | *<br>* |   |
| 回到屏幕中。  | <u>ن</u> |        |   |
| Log设置   |          |        |   |
| 开始记录Lo  | e        |        |   |

图 8 UWB-X2-AOA-View 界面 5

- 校正设置:将 UWB-X2-AOA-N 的距离和角度进行校正
- •滤波设置:过滤原始数据,使其平滑

- •显示设置:展示历史坐标点
- Log 设置: 打印坐标 log

#### 4.2.2 平面图显示设置

| 04040. jpg | 1      |            |      |  |
|------------|--------|------------|------|--|
| 清除         | ] 🗹 保存 |            |      |  |
| X 偏移       | 0      | (A)<br>(Y) | 像素   |  |
| Υ 偏移       | 0      |            | 像素   |  |
| x 比例       | 10.00  | *          | 像素/米 |  |
| Υ 比例       | 10.00  | *<br>*     | 像素/米 |  |
| 翻转 X       | V      |            |      |  |
| 翻转Y        | 100    |            |      |  |
| 📝 显示原点     | 0 设置原  | 点)         |      |  |
| 设置X 比例     | 设置Y    | 比例         |      |  |

图 9 UWB-X2-AOA-View 界面 6

- 打开/清除:上传/删除平面图
- •保存:当上位机被关闭是将自动加载
- •X偏移:原点(0,0)点到图像原点的X轴位置。
- •Y偏移:原点(0,0)点到图像原点的Y轴位置。
- •X比例:用于管理图像中多少像素,实际对应水平方向比例
- •Y比例:用于管理图像中多少像素,实际对应垂直方向比例
- ·翻转 X:沿水平方向翻转图像
- 翻转 Y:沿垂直方向翻转图像
- •设置原点:在平面图中设置 0,0 坐标
- •设置 X 比例:设置 X 轴比例
- •设置 Y 比例:设置 Y 轴比例

#### 4.2.3 网格设置

| 标签显示设置 | 平面图显示  | 设置 网格设置 |
|--------|--------|---------|
| 宽度(米)  | 0.50 🚔 |         |
| 高度(米)  | 0.50   |         |
| 🔽 显示网格 |        |         |

图 10 UWB-X2-AOA-View 界面 7

•显示网格:是否在主界面显示区域显示网格

#### 4.2.4 围栏设置

| 平面图图                 | 記示设置                   | 网格设置                    | 围栏设置        |
|----------------------|------------------------|-------------------------|-------------|
| 围栏                   |                        |                         |             |
| 开系                   | à )                    |                         |             |
|                      |                        |                         |             |
| 输入中心(<br>左上方:        | 的坐标或单<br>-0.25         | 单击网格上的<br>0.00 ┃        | 9任何地方<br>   |
| 输入中心(<br>左上方:<br>高度: | 的坐标或单<br>-0.25<br>4.00 | ≜击网格上的<br>0.00   <br>〕米 | 9任何地方<br>应用 |

图 11 UWB-X2-AOA-View 界面 8 • 开启:开启围栏在主界面显示区域

## 5. 数据格式

跟随基站输出格式说明 波特率: 115200, 数据位: 8位, 停止位: 1位。

### 5.1 下发命令集

| 命令           | 含义      | 示例                    |
|--------------|---------|-----------------------|
| reset        | 复位      | 复位                    |
| rtoken       | 恢复出厂模式  | 恢复出厂模式                |
| save         | 保存      | 保存设置                  |
| pdoaoff (x)  | 修改角度偏移值 | pdoaoff 65380         |
| rngoff (x)   | 修改距离偏移值 | rngoff 65408          |
| filter (x)   | 是否开启滤波  | filter 1 开启滤波         |
|              |         | filter 0 关闭滤波         |
| user_cmd (x) | 使用上报格式  | user_cmd 1 使用 Hex 格式  |
|              |         | user_cmd 0 使用 json 格式 |

表 3 UWB-X2-AOA-N 节点 AT 命令集

### 5.2 上报命令集

UWB-X2-AOA-N 上报命令有如下两种协议。通过下发命令 user\_cmd 命令进行控制,如下表命令所示

| user_cmd 1 | 上报 Hex 格式                        |
|------------|----------------------------------|
| user_cmd 0 | 上报 Json 格式(使用上位机查看,必须使用 Json 格式) |
| •          |                                  |

```
表 4 UWB-X2-AOA-N 节点格式选择命令
```

### 5.2.1 JSON 格式

| JS006C{"TWR":      | //006C 为长度       |
|--------------------|------------------|
| {"a16":"4096       | ", //Tag 地址      |
| "R":115,           | //Tag 序列号        |
| "T":0,             | //Tag 时间         |
| "D":76,            | //Tag 与 Node 距离值 |
| "P":-123,          | //Tag 与 Node 相位差 |
| "Xcm":-57,         | //Tag 的 X 轴坐标    |
| "Ycm":50,          | //Tag 的 Y 轴坐标    |
| "O":408,           | //时钟偏移           |
| "V":49152 <i>,</i> | //Tag 的信息        |
| "X":0,             | //Tag 的加速度 X 轴信息 |
| "Y":0,             | //Tag 的加速度 Y 轴信息 |
| "Z":0              | //Tag 的加速度 Z 轴信息 |
| }                  |                  |
| }                  |                  |
|                    |                  |

### 5.2.2 Hex 格式

示例

data: 2A 11 9B 00 00 2B 00 00 00 31 00 00 00 00 00 00 00 00 81 23

Angual:43  $^{\circ}$  ,Dist:49

| 字段       | 宇节数   | 含义(低位在前)                 |
|----------|-------|--------------------------|
| head     | 1Byte | 固定 0x2A                  |
| len      | 1Byte | <sn-acc_z>的长度</sn-acc_z> |
| sn       | 1Byte | 序号                       |
| Addr     | 2Byte | 标签地址                     |
| angual   | 4Byte | 角度(°)                    |
| distance | 4Byte | 距离(cm)                   |
| Acc_X    | 2Byte | 标签X轴加速度                  |
| Acc_Y    | 2Byte | 标签Y轴加速度                  |
| Acc_Z    | 2Byte | 标签Z轴加速度                  |
| Check    | 1Byte | 校验位(Xor)                 |
| Foot     | 1Byte | 固定 0x23                  |

表 6 UWB-X2-AOA-N 节点 Hex 格式表

Hex 格式结构体定义

| typedef struct  |
|-----------------|
| {               |
| uint8_t head;   |
| uint8_t len;    |
| uint8_t sn;     |
| uint16_t Addr;  |
| int Angual;     |
| int distance;   |
| uint16_t Acc_X; |
| uint16_t Acc_Y; |
| uint16_t Acc_Z; |
| uint8_t check;  |
| uint8_t foot;   |
| }General_t;     |

#### 表 7 UWB-X2-AOA-N 节点结构体

Hex 格式校验代码

{

static uint8\_t get\_Xor\_CRC(uint8\_t \*bytes, int offset, int len)

```
uint8_t xor_crc = 0;
int i;
for (i = 0; i < len; i++) {
    xor_crc ^= bytes[offset + i];
}
return xor_crc;
```

}

#### 表 8 UWB-X2-AOA-N 节点校验代码